Phụ lục 1

### Hướng dẫn quy trình đăng ký đóng, cấp thẻ BHYT đối với người chỉ tham gia BHYT

#### I. Trên Cổng DVC BHXH Việt Nam

**Bước 1.** Truy cập Cổng DVC BHXH Việt Nam tại địa chỉ: <u>https://dichvucong.baohiemxahoi.gov.vn</u>, chọn "Đăng nhập"

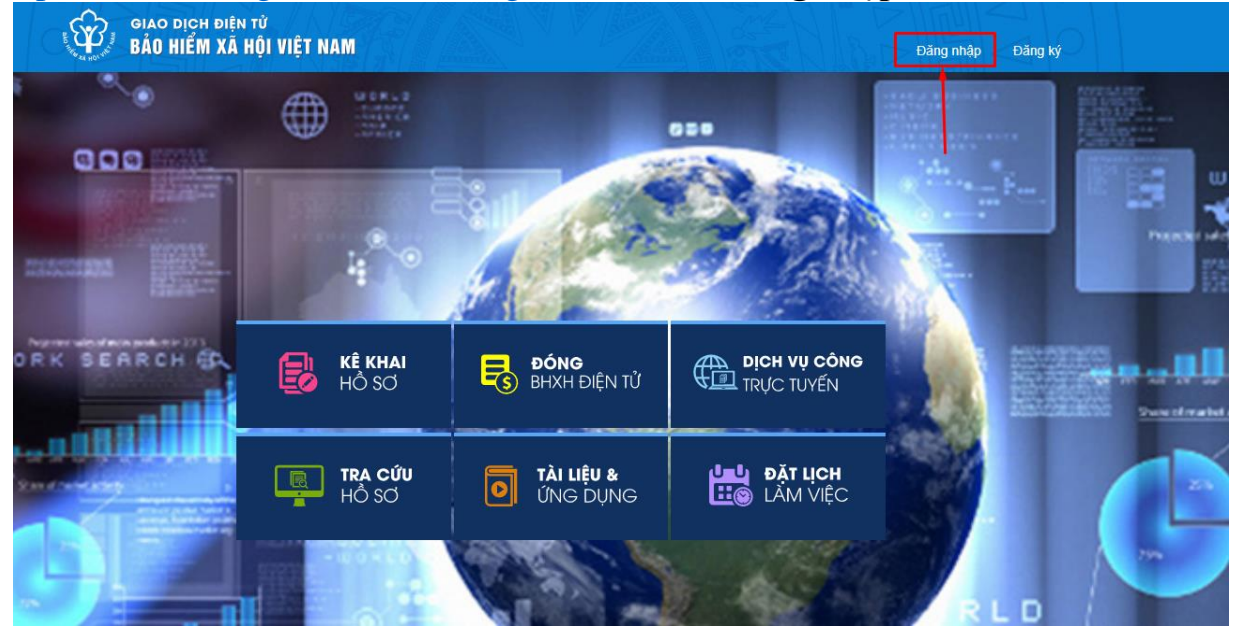

Lựa chọn đối tượng đăng nhập là "Cá nhân", nhập các thông tin: Tài khoản (mã số BHXH), mật khẩu, mã kiểm tra và chọn "**Đăng nhập"** như màn hình sau:

| ĐĂNG NHẬP                           | Cá nhân        | Tố chức       |
|-------------------------------------|----------------|---------------|
| <b>&amp;</b> 0 <del>005405450</del> | ]              |               |
| <u>a</u>                            |                |               |
| 6 Н                                 | E4             | C             |
| € 6HE4                              | ]              |               |
|                                     |                | Quên mật khẩu |
| ĐĂNG KÝ                             | ĐĂ             | ÍNG NHẬP      |
| 🔗 ĐĂNG NHẬP C                       | QUA DỊCH VỤ CÔ | NG QUỐC GIA   |

Bước 2. Chọn chức năng "ĐÓNG BHXH ĐIỆN TỬ"

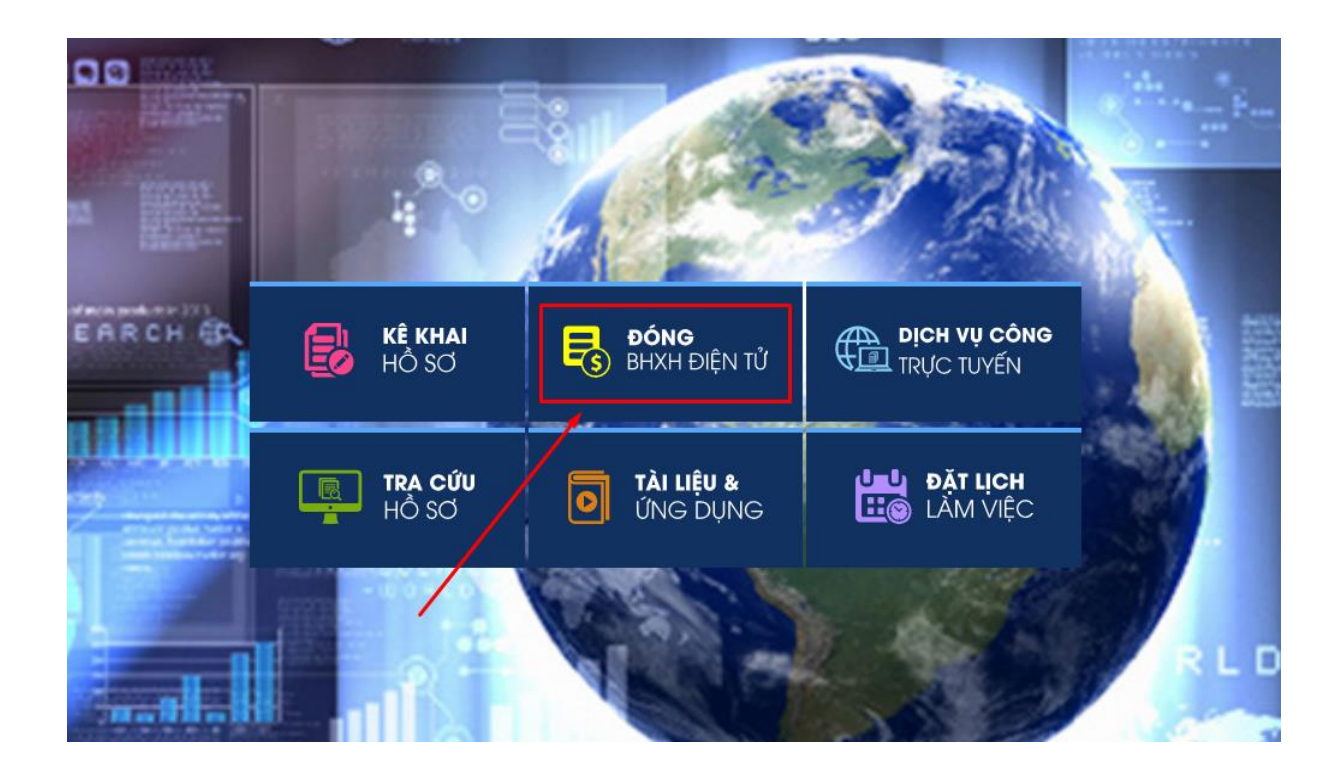

# Bước 3. Chọn chức năng "Đăng ký đóng, cấp thẻ BHYT"

| GIAO DỊCH<br>BẢO HIỂN    | h điện tử<br>N XÃ HỘI VIỆT NAM |                                                                  |                                                                                       |                           |
|--------------------------|--------------------------------|------------------------------------------------------------------|---------------------------------------------------------------------------------------|---------------------------|
| Kê khai hồ s             | sở Nộp BHXH điện tử            | Dịch vụ công Tra cứu Ta                                          | ài liệu & ứng dụng                                                                    |                           |
|                          | Trang ch                       | ů > Nộp BHXH điện tử > Đăng ký đó                                | ing, cấp thẻ BHYT                                                                     |                           |
| Đăng ký nộp BHXH điện từ | ừ THÔ                          | NG TIN CHỦ HỘ                                                    |                                                                                       |                           |
| Đăng ký đóng, cấp thẻ BH | IYT<br>Sô C                    |                                                                  | Họ tận *                                                                              | Ngày sinh *               |
| Gia hạn thẻ BHYT theo HO | GÐ                             |                                                                  | Tộ tên                                                                                | ingay siini               |
| Gia hạn thẻ BHYT theo H  | GĐ tích hợp gi                 |                                                                  |                                                                                       |                           |
| Dong tiếp BHXH tự nguyệ  | n DAN                          | đầy đủ số CCCD/ĐDCN của các thàn                                 | h viên hô aia đình để được đảm bảo quyền lợi aiảm                                     | trừ mức đóna.             |
| Tra cứu lịch sử nôp BHXH | I điên tử                      |                                                                  | Hotên                                                                                 | Naày sinh                 |
|                          | 1                              | Sô CCCD/ĐDCN                                                     | Họ tên                                                                                | Ngày sinh                 |
|                          |                                |                                                                  |                                                                                       |                           |
|                          |                                |                                                                  |                                                                                       | Xác nhận                  |
|                          |                                |                                                                  |                                                                                       |                           |
|                          |                                |                                                                  |                                                                                       |                           |
|                          |                                |                                                                  |                                                                                       |                           |
|                          |                                |                                                                  |                                                                                       |                           |
|                          |                                |                                                                  |                                                                                       |                           |
|                          |                                |                                                                  |                                                                                       |                           |
|                          |                                |                                                                  | • • • • • • • • • • • • • • • • • • •                                                 |                           |
|                          |                                | ©2014 – 2015 - Bán quyên thư<br>Khi sử dung lại thông tin từ wet | ộc về Báo hiệm xã hội Việt Nam.<br>bsite này, xin vui lòng ghi rõ nguồn "Cống thông t | in điện tử BHXH Việt Nam" |

|                                           |                                   |                                                              | _                       |                  |                                                                         |
|-------------------------------------------|-----------------------------------|--------------------------------------------------------------|-------------------------|------------------|-------------------------------------------------------------------------|
| GIAO DỊCH ĐIỆN TỬ<br>BẢO HIỂM XÃ HỘI VIỆT |                                   |                                                              |                         |                  |                                                                         |
| Kê khai hồ sơ Nộp BHXH                    | điện tử Dịch vụ công Tra cứu      | r Tài liệu & ứng dụng                                        |                         |                  |                                                                         |
| ٤                                         | Trang chủ > Nộp BHXH điện tử > Đă | ng ký đóng, cấp thẻ BHYT                                     |                         |                  |                                                                         |
| Đăng ký nộp BHXH điện từ                  | THÔNG TIN CHỦ HỘ                  |                                                              |                         |                  |                                                                         |
| Đăng ký đóng, cấp thẻ BHYT                | Sỗ CCCD/ĐDCN *                    | Họ tên *                                                     | Ngày sinh *             |                  | Giới tính *                                                             |
| Gia han thẻ BHYT theo HGĐ                 | 030067876545                      | Nguyễn Văn Anh                                               | 09/09/1970              |                  | Nam                                                                     |
| Gia han thẻ BHYT theo HGĐ tích hợp gi     |                                   |                                                              |                         |                  |                                                                         |
| E Đóng tiếp BHXH tự nguyên                | DANH SÁCH THÀNH VIÊN HỘ GIA       | ÐÌNH                                                         |                         |                  |                                                                         |
| Đăng ký tham gia đóng BHXH tự nguyên      | Nhập đầy đủ số CCCD/ĐDCN của c    | ác thành viên hộ gia đình để được đảm bảo quyền lợi giảm trừ | mức đóng.               |                  |                                                                         |
| F Tra cứu lịch sử nộp BHXH điện từ        | STT Số CCCD/ĐDO                   | CN Họ tên                                                    | Ngày sinh               | Giới tính        | Số tháng đề nghị gia                                                    |
|                                           | 1 030067876545                    | Ho tên<br>Nguyễn Văn Anh                                     | Ngéy sinh<br>09/09/1970 | Giới tính<br>Nam | <ul> <li>Chọn sô tháng cán gia hạn thể BHYT</li> <li>3 tháng</li> </ul> |
|                                           |                                   |                                                              |                         |                  |                                                                         |
|                                           | G                                 |                                                              |                         |                  |                                                                         |
|                                           | ß                                 |                                                              | Xác nhận                |                  |                                                                         |
|                                           | 6                                 |                                                              | Xác nhận                |                  |                                                                         |
|                                           | ß                                 |                                                              | Xắc nhân                |                  |                                                                         |
|                                           | 5                                 |                                                              | Xắc nhân                |                  |                                                                         |
|                                           | 5                                 |                                                              | Xác nhân                |                  |                                                                         |
|                                           | 5                                 |                                                              | Xác nhân                |                  |                                                                         |
|                                           | 2                                 |                                                              | Xác nhân                |                  |                                                                         |
|                                           | 2                                 |                                                              | Xác nhân                |                  |                                                                         |

Màn hình hiển thị, yêu cầu kê khai các thông tin như sau:

### Bước 4. Kê khai thông tin

(1) Kê khai thông tin chủ hộ:

| GIAO DỊCH ĐIỆN TỪ<br>BẢO HIẾM XÃ HỘI VIỆT NA |                                               |                                                          |                         |                    |                                              |
|----------------------------------------------|-----------------------------------------------|----------------------------------------------------------|-------------------------|--------------------|----------------------------------------------|
| Kê khai hồ sơ Nộp BHXH điện                  | n tử Dịch vụ công Tra cứu Tài liệu            | & ứng dụng                                               |                         |                    |                                              |
| 🕻 Тта                                        | ang chủ > Nộp BHXH điện từ > Đăng ký đóng, cấ | p thẻ BHYT                                               |                         |                    |                                              |
| 🛃 Đăng ký nộp BHXH điện từ                   | THÔNG TIN CHỦ HỘ                              |                                                          |                         |                    |                                              |
| Đăng ký đóng, cấp thẻ BHYT                   | SÁ CCCDIDDON *                                | Ho tên *                                                 | Ngày sinh *             |                    | Giới tính                                    |
| 🖥 Gia hạn thẻ BHYT theo HGĐ                  | 030067876545                                  | Nguyen Van Ann                                           | 09/09/1970              |                    | Nam                                          |
| 🖥 Gia hạn thẻ BHYT theo HGĐ tích hợp gi      |                                               |                                                          |                         |                    |                                              |
| Eo Đóng tiếp BHXH tự nguyện                  | DANH SÁCH THÀNH VIÊN HỘ GIA ĐÌNH              |                                                          |                         |                    |                                              |
| Eo Đăng ký tham gia đóng BHXH tự nguyện      | Nhập đẩy đủ số CCCD/ĐDCN của các thành viên   | hộ gia đình để được đảm bảo quyền lợi giảm trừ mức đóng. |                         |                    |                                              |
| Tra cứu lịch sử nộp BHXH điện tử             | STT Số CCCD/ĐDCN                              | Họ tên                                                   | Ngày sinh               | Giới tính          | Số tháng để nghị g                           |
|                                              | 1 030067876545                                | Họ tên<br>Nguyễn Văn Anh                                 | Ngáy sinh<br>09/09/1970 | Giới tính<br>Nam 👻 | Chọn số tháng cân gia hạn thế BHN<br>3 tháng |
|                                              |                                               |                                                          |                         |                    |                                              |
|                                              |                                               |                                                          |                         |                    |                                              |
|                                              |                                               |                                                          | Xác nhận                |                    |                                              |
| _                                            |                                               |                                                          |                         |                    |                                              |
|                                              |                                               |                                                          |                         |                    |                                              |
|                                              |                                               |                                                          |                         |                    |                                              |
|                                              |                                               |                                                          |                         |                    |                                              |
|                                              |                                               |                                                          |                         | ₽                  |                                              |
|                                              |                                               |                                                          |                         |                    |                                              |

Kê khai đầy đủ các thông tin: Số định danh cá nhân, Họ tên, Ngày sinh và Giới tính.

(2) Kê khai thông tin thành viên hộ gia đình:

|                                                                        | j, câp thẻ BHYT                                    |                           |                  |                                                 |                  |
|------------------------------------------------------------------------|----------------------------------------------------|---------------------------|------------------|-------------------------------------------------|------------------|
| JNG TIN CHỦ HỘ                                                         |                                                    |                           |                  |                                                 |                  |
| 067876545                                                              | Ho tên *<br>Nguyễn Văn Anh                         | Ngây sinh *<br>09/09/1970 |                  | Giới tính *<br>Nam                              |                  |
| H SÁCH THÀNH VIỀN HỘ GIA ĐÌNH<br>o đầy đủ số CCCD/ĐDCN của các thánh v | iên hộ gia đình để được đảm bảo quyển lợi giảm trừ | mức đóng.                 |                  |                                                 |                  |
| IT Số CCCD/ĐDCN                                                        | Họ tên                                             | Ngày sinh                 | Giới tính        | Số tháng đề nghị gia hạn thẻ BHYT               |                  |
| 1 030067876545                                                         | He tên<br>Nguyễn Văn Anh                           | Ngky sinh<br>09/09/1970   | Giới tính<br>Nam | Chọn sô tháng căn gia hạn thế BHYT<br>3 tháng 👻 | Î                |
| Sé cocolipponia                                                        | Họ tên                                             | Ngày sinh                 | Giới tính 🗸      | Chọn số tháng cần gia hạn thể BHYT<br>3 tháng   | Î                |
| 2 030009890992                                                         |                                                    |                           |                  |                                                 |                  |
| 030009890992                                                           |                                                    |                           |                  | Thé                                             | m thành viên HGE |
| 0330009890992                                                          |                                                    | Xắc nhận                  |                  | Thé                                             | m thành viên HGE |
| 2 030009890992                                                         |                                                    | Xác nhận                  |                  | Thé                                             | m thành viên HGĐ |

Chọn "**Thêm thành viên HGĐ**" để thêm thành viên hộ gia đình và Nhập số định danh cá nhân/CCCD của thành viên.

**Lưu ý:** Nhập đầy đủ số định danh của các thành viên hộ gia đình để được đảm bảo quyền lợi giảm trừ mức đóng.

## (3) Chọn số tháng đăng ký, đóng BHYT:

| 0045007054             |                                 | Nguyen van Ann                                        | 29011                   | 343              | INCILL                                                  |                 |
|------------------------|---------------------------------|-------------------------------------------------------|-------------------------|------------------|---------------------------------------------------------|-----------------|
|                        |                                 |                                                       |                         |                  |                                                         |                 |
| ANH SÁCH TH            | ÀNH VIÊN HỘ GIA ĐÌNH            |                                                       |                         |                  |                                                         |                 |
| nập đầy đủ số (        | CCCD/ĐDCN của các thành viên hộ | gia đình để được đảm bảo quyển lợi giảm trừ mức đóng. |                         |                  |                                                         |                 |
| STT                    | Số CCCD/DDCN                    | Họ tên                                                | Ngày sinh               | Giới tính        | Số tháng đề nghị gia hạn thẻ BHYT                       |                 |
| 1 0300490              | EDCN<br>007654                  | Ho tên<br>Nguyễn Văn Anh                              | Ngáy sinh<br>24/11/1949 | Giới tính<br>Nam | Chọn số tháng cần gia hạn thế BHYT<br><b>Không chọn</b> | i ii            |
| 2 ső cocore<br>0301549 | EDCN*<br>989000                 | Họ tên                                                | Ngày sinh               | Giới tính        | Chọn số tháng cần gia hạn thể BHYT     12 tháng         | Ē               |
| 3 Sã COCDIE<br>0301760 | EDCN *<br>000989                | Họ tên                                                | Ngày sinh               | Giới tính        | Chọn số tháng cán gia hạn thẻ BHYT<br>• 6 tháng         | i ii            |
|                        |                                 |                                                       |                         |                  | т                                                       | êm thành viên H |
|                        |                                 |                                                       | Vác nhân                |                  |                                                         |                 |
|                        |                                 |                                                       | Xac inián               |                  |                                                         |                 |

Sau khi kê khai đầy đủ các thành viên hộ gia đình, lựa chọn số tháng đăng ký, đóng BHYT, nhấn "**Xác nhận**". Hệ thống sẽ xác thực thông tin các thành viên hộ gia đình với Cơ sở dữ liệu quốc gia về dân cư:

- Trường hợp thông tin chủ hộ không chính xác; hoặc các thành viên không cùng đăng ký thường trú hoặc không cùng đăng ký tạm trú với chủ hộ, hệ thống sẽ thông báo để người tham gia điều chỉnh, cập nhật lại thông tin.

- Trường hợp xác thực thông tin chủ hộ chính xác và các thành viên trong CSDL quốc gia về dân cư có cùng đăng ký thường trú hoặc tạm trú, hệ thống sẽ kiểm

tra thông tin tham gia BHYT, tính toán số tiền phải đóng (sau khi được giảm trừ mức đóng) theo quy định và hiển thị như hình sau:

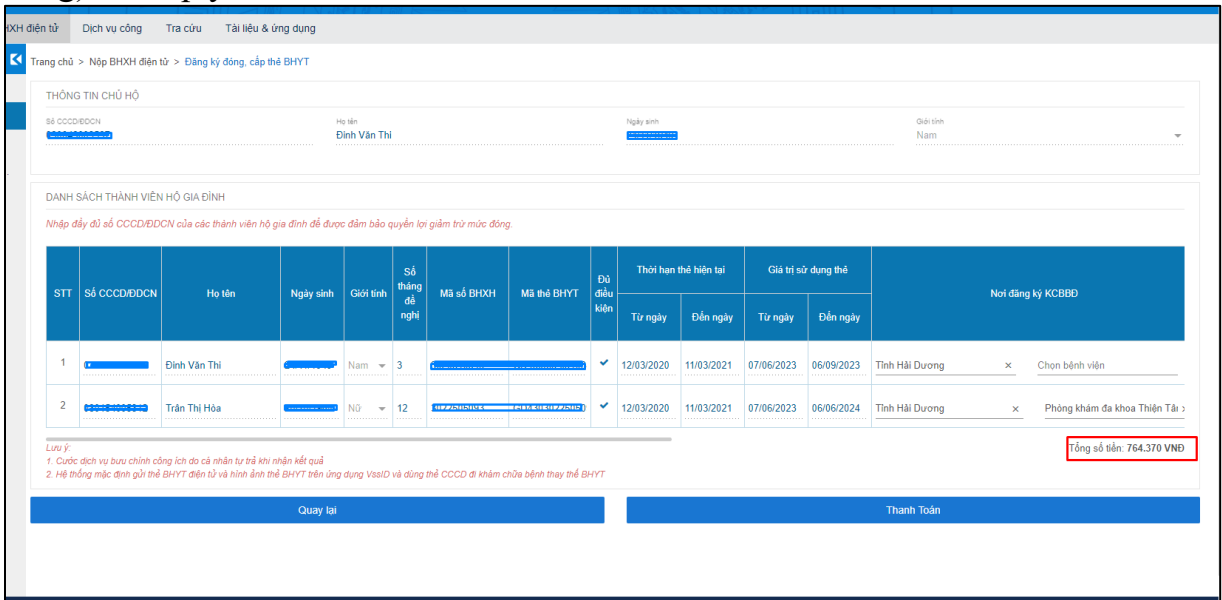

(4) Chọn nơi đăng ký khám bệnh, chữa bệnh ban đầu:

|              | c          | •            |            |            | Nam                                             | -                                                                          |
|--------------|------------|--------------|------------|------------|-------------------------------------------------|----------------------------------------------------------------------------|
| Đủ           | Thời hạn   | thẻ hiện tại | Giá trị sử | r dụng thể |                                                 |                                                                            |
| điều<br>kiện | Từ ngày    | Đến ngày     | Từ ngày    | Đến ngày   | - Nơi đăn                                       | g ký KCBBÐ                                                                 |
| ~            | 12/03/2020 | 11/03/2021   | 07/06/2023 | 06/09/2023 | Tỉnh Hải Dương ×                                | Chọn bệnh viện                                                             |
| ~            | 12/03/2020 | 11/03/2021   | 07/06/2023 | 06/06/2024 | Trạm Y tế thị trấn Nam Sách<br>Tỉnh Hải Dương × | 30369 - Trạm Y tê thị trân Nam Sách<br>30373 - Phòng khám đa khoa Thiện Tấ |
| внут         |            |              |            |            |                                                 | 30375 - Phòng khám đa khoa kỹ thuật<br>30372 - Phòng khám đa khoa Quốc tế  |
|              |            |              |            |            | Thanh Toán                                      | 30352 - Phòng khám đa khoa Tín Đức                                         |
|              |            |              |            |            |                                                 | 30353 - Trạm Y tế xã Thanh Cường                                           |

(5) Chọn nơi nhận thẻ BHYT bản giấy:

| thể<br>n ngày                                                                                                    | Nơi đáng ký KCBBD                                      | Thẻ<br>BHYT<br>bàn<br>giấy<br>nhận | Nơi nhận                                                  | Địa chỉ nhận                                                                         | Số điện thoại | Email               |  |  |
|----------------------------------------------------------------------------------------------------|--------------------------------------------------------|------------------------------------|-----------------------------------------------------------|--------------------------------------------------------------------------------------|---------------|---------------------|--|--|
| 9/2023                                                                                                    | Thành phỏ Hà Nội x <u>Đệnh xá Học viện Chính trị x</u> |                                    | Trả tại cơ quan BHXH<br>Trả qua địch vụ bưu chính (có trả | Chọn huyển Chọn xả<br>ắ phìi<br>Trà qua dịch vụ bưu chính (có tră phi)<br>Số nhà 967 |               | 17020674@vnu.edu.vn |  |  |
| Lưu ý:<br>1. Cước dịch vụ bưu chính công ích do cá nhân hự tả khi nhận kết quả<br>2. Hệ thống mặc định gủi thể BHYT tiện từ và hình ẩnh thể BHYT tiến ứng dựng VasID và dùng thể CCCD đi khám chữa bệnh thay thế BHYT |                                                        |                                    |                                                           |                                                                                      |               |                     |  |  |

### (6) Thanh toán:

- Trường hợp cần bổ sung thành viên hộ gia đình hoặc điều chỉnh số tháng đăng ký, đóng BHYT, nhấn chọn "**Quay lại**" để thực hiện. Trường hợp các thông tin đã chính xác, nhấn chọn "**Thanh toán**" để tiếp tục, màn hình hiển thị như sau:

| 🗹 Thông tin thanh toán                            | ×                                                                |
|---------------------------------------------------|------------------------------------------------------------------|
| Số tiền nộp BHYT: 764.370 VNĐ                     |                                                                  |
| Cơ quan cấp thẻ BHYT: VP Bảo hiểm Xã hội tỉnh Hải | Dương                                                            |
| Chọn ngân hàng thụ hưởng của cơ quan BHXH:        | Ngân hàng TMCP Đâu tư và Phát triên Việt Nam - Chi nhánh Hải D 💌 |
| Bỏ qua                                            | Thanh toán                                                       |

- Chọn ngân hàng thụ hưởng của cơ quan BHXH (nơi nhận tiền thanh toán.

- Chọn "**Thanh toán**" để tiếp tục. Hệ thống sẽ điều hướng sang Nền tảng thanh toán quốc gia (Payment Platform) như hình dưới:

| 🖃 Chọn ngân l                                | nàng                                |                    |                                  |                                         | 🖺 Thông tin đơn hàng                                                                         |
|----------------------------------------------|-------------------------------------|--------------------|----------------------------------|-----------------------------------------|----------------------------------------------------------------------------------------------|
| Vietcombank                                  |                                     |                    | BIDV                             | Các ngân hàng khác<br>qua VNPT<br>MONEY | Đơn hàng<br>Dang ky dong, cap the BHY<br>doi voi nguoi chi tham gia<br>BHYT                  |
| x⊱ MB                                        | Delinde the refer to shiphing above |                    | Vî chông tối hiểu bạn            | 😸 SeABank                               | Nhà cung cấp<br>Bảo hiểm xã hội Việt Nam                                                     |
| Tất cả thẻ ngân hàng & vi<br>S Ngân Lượng.vn | REYPAY                              | Payoo              | параз ≵<br>соно тнаки толи караз |                                         | Giá trị thanh toán:<br>764.370 VND                                                           |
| http://pay.vtc.vn                            | <mark>Omi</mark> Pay                |                    |                                  |                                         | Phí dịch vụ theo chính sách<br>của Ngân hàng/Trung gian<br>thanh toán. <mark>Chi tiết</mark> |
| 🕤 Chọn ví điện                               | tử                                  |                    |                                  |                                         | THANH TOÁN                                                                                   |
| VNPTMONEY                                    | mo                                  | i viettel<br>money | 6                                |                                         |                                                                                              |
|                                              |                                     |                    |                                  |                                         |                                                                                              |

- Chọn ngân hàng hoặc trung gian thanh toán (nơi người tham gia đăng ký, đóng có tài khoản) để thực hiện thanh toán. Ví dụ: Chọn ngân hàng SHB qua trung gian thanh toán như màn hình sau:

| 📰 Chọn ngân hà                               | ng       |                                      |                                     |                   | 🖺 Thông tin đơn hàng                                                                          |
|----------------------------------------------|----------|--------------------------------------|-------------------------------------|-------------------|-----------------------------------------------------------------------------------------------|
| Các ngân hàng khác<br>qua VNPT<br>MONEY      |          |                                      |                                     |                   | Đơn hàng<br>Dang ky dong, cap the BHYT<br>doi voi nguoi chi tham gia<br>BHYT                  |
| C<br>EXIMBANK                                | MARITIME | MGÂN HÀNG NAM Á                      |                                     | Sacombank         | Nhà cung cấp<br>Bảo hiểm xã hội Việt Nam                                                      |
| TECHCOMBANK                                  | х⊱мв     | VIETBANK                             | <b>VPBank</b>                       |                   | Giá trị thanh toán:<br>764.370 VND                                                            |
| ACB                                          | OCCB     | VietinBank<br>Närg giå trj oxfe sårg | BIDV                                | OCEAN BANK        | Phí dịch vụ theo chính sách<br>của Ngân hàng/Trung gian<br>thanh toán. <mark>Chi tiế</mark> t |
| VI chúng tối hiểu bạn                        |          | HDBank                               | ODONGA<br>Bank                      | NGÂN HÀNG SÀI GÒN | THANH TOÁN                                                                                    |
|                                              | ASBANK   | BAOVIET 🍛 Bank                       | GPBANK<br>Kilen tin möt, piä øj möt | BANK              |                                                                                               |
| Lumive Proteine<br>Manual Control of Control | PG BANK  | PVcom<br>Bank                        | 🛞 SeABank                           |                   |                                                                                               |
| VIB*                                         | VRB      | IV₿ <sup>¢</sup>                     | <b>e</b>                            |                   |                                                                                               |
|                                              |          |                                      |                                     |                   |                                                                                               |
|                                              |          |                                      |                                     |                   |                                                                                               |

| (1) Chọn              | phương thức thanh toá | án                   | Nhập 1                      | thông tin thanh toán | 3 Hoà                                   | n tất giao dịch       |
|-----------------------|-----------------------|----------------------|-----------------------------|----------------------|-----------------------------------------|-----------------------|
| Phương thức th        | anh toán              |                      |                             |                      | Thông tin đơn hàng                      |                       |
| Thẻ ATM và Tài ki     | hoản Ngân hàng        |                      |                             | ~                    | Cổng DVC                                | CQG - UAT             |
| EXIMBANK <sup>©</sup> | N MSB                 | NAM A BANK           |                             | Sacombank            | Phương thức thanh toán<br>Phí giao dịch | SHB<br>Miễn phí       |
| TECHCOMBANK           | X- MB                 | <b>∛</b> VPBank      | MAGRIBANK                   | ACB                  | Số tiền thanh toán                      | 764.370 đ             |
|                       | VietinBank            | BIDV�                | S OCEAN BANK                |                      | QR chi álædung khi than                 | h toán qua VNPT Money |
| Vietcombank           |                       | ODNGA Bank           | SCB<br>Holder below Ske cow | SHB                  |                                         |                       |
| LienVietPostBank      | 🛞 SeABank             | IVB                  | <b>WIETBANK</b>             |                      |                                         |                       |
|                       | Bạn chưa có Tà        | ài khoản VNPT Money? | Đăng ký Tại đây             |                      | Giao dịch kết                           | thúc trong 9:49       |

- Chọn "**Tiếp tục**" để tiếp tục các bước thanh toán, màn hình hiển thị yêu cầu nhập các thông tin thanh toán:

- Nhập các thông tin theo hình thức thanh toán của Ngân hàng và chọn "Thanh toán" để tiếp tục

### - Chọn "Thanh toán", màn hình hiển thị như sau:

| OTP Verification                      |   |
|---------------------------------------|---|
| Enter the OTP to continue (OTP: 1234) |   |
| 786567                                | ] |
| Verify                                |   |
|                                       |   |
|                                       |   |

- Nhập mã OTP (đã được ngân hàng tự động gửi đến số điện thoại của chủ tài khoản). Nhấn "**Xác nhận**" để thực hiện thanh toán.

| ử | Dịch vụ công                                                                                                    | Tra cứu   | Tài liệ     | e ditilitation (1997)<br>èu & ứng dụng |             |              | <u></u>     |                       | A 101 123 A |                     |                  |                  |  |
|---|----------------------------------------------------------------------------------------------------|-----------|-------------|----------------------------------------|-------------|--------------|-------------|-----------------------|-------------|---------------------|------------------|------------------|--|
|   |                                                                                                    |           |             |                                        |             |              |             |                       |             |                     |                  |                  |  |
|   | Thành toán thành công.<br>Thông báo về việc giải quyết hỗ sơ giao dịch địện từ và trà kết quả đã được gửi về địa<br>chỉ email của Ông/Bà. |           |             |                                        |             |              |             |                       |             |                     |                  |                  |  |
|   |                                                                                                    |           |             |                                        |             |              |             | ₽<br>₽                |             |                     |                  |                  |  |
|   |                                                                                                    | Họ tên    |             |                                        |             |              | Ng:<br>24   | ay sinh<br>/11/1949   |             |                     |                  | Giới tính<br>Nam |  |
|   |                                                                                                    |           |             |                                        |             |              |             |                       |             |                     |                  |                  |  |
|   |                                                                                                    |           |             |                                        |             |              |             |                       |             |                     |                  |                  |  |
|   |                                                                                                    |           | Số<br>tháng | Số<br>tháng tran á l                   | MS - Á DUNU |              | Đủ          | Thời hạn thẻ hiện tại |             | Giá trị sử dụng thẻ |                  |                  |  |
|   | Ngay sinn                                                                                                    | Giới tinh | đề<br>nghị  | Ma so dhah                             |             | dieu<br>kiện | Từ ngày     | Đến ngày              | Từ ngày     | Đến ngày            |                  |                  |  |
|   | 24/11/1949                                                                                                    | Nam 👻     |             | <b>6000510010</b>                      |             | *            |             |                       |             |                     | Chọn tỉnh        | Chọn bệnh        |  |
|   | 20/10/1954                                                                                                    | Nữ 👻      | 3           |                                        |             | ~            | 12/03/2020  | 11/03/2021            | 10/06/2023  | 09/09/2023          | Tình Hài Dương   | × Trạm Y         |  |
|   | 22/08/1990                                                                                                    | Nữ 🔻      | 12          |                                        |             | ~            |             |                       | 10/06/2023  | 09/06/2024          | Thành phô Hà Nội | × Chọn bện       |  |
|   |                                                                                                    |           |             |                                        |             |              |             |                       |             |                     |                  |                  |  |
|   |                                                                                                    |           |             |                                        |             |              | In biên lai |                       |             |                     |                  |                  |  |

- Thanh toán thành công, hệ thống hiển thị như hình trên. Có thể chọn: "**In biên** lai" để xem biên lai thanh toán.

- Để xem lại lịch sử giao dịch, tại menu (bên trái), chọn "**Tra cứu lịch sử nộp** BHXH điện tử/Lịch sử đăng ký tham gia BHYT theo HGĐ"

| Kê khai hồ sơ Nộp BHXH                 | H điện tử Dịch vụ công T       |
|----------------------------------------|--------------------------------|
| K                                      | Trang chủ > Nộp BHXH điện tử   |
| Đăng ký nộp BHXH điện từ               | Lịch sử Đăng ký, tham gia BHY  |
| Đăng ký đóng, cấp thẻ BHYT             |                                |
| 🔂 Gia hạn thẻ BHYT theo HGĐ            | Tìm kiếm Tìm kiêm nhanh (Sơ    |
| Gia hạn thẻ BHYT theo HGĐ tích hợp gi  | Bàn ghi mỗi trang: 10 👻        |
| ₽Óng tiếp BHXH tự nguyện               | Mã tham chiấu                  |
| 🛃 Đăng ký tham gia đóng BHXH tự nguyện |                                |
| 🔜 Tra cứu lịch sử nộp BHXH điện tù     | YT2023030000056 034            |
|                                        | YT2023030000055 034            |
| Lịch sử ĐK nộp BHXH điện từ            | YT2023030000054 034            |
| 📳 Lịch sử GH thẻ BHYT theo HGĐ         | YT2023030000053 034            |
| 🔜 Lịch sử GH hẻ BHYT theo HGĐ có g…    | YT20230012900006 034           |
| 💭 Lich où đặng kủ tham dia BHVH tự p   | YT20230012900005 034           |
| Eich so dang ky, than gia brixtriti i  | YT20230012900004 034           |
| 🝶 Lịch sử Đăng ký, 🚛 m gia BHYT the    | Lịch sử Đăng ký, tham gia BHYT |
| 🛃 Lịch sử đóng tiếp BHXH TN            | YT2023030000014 034            |
|                                        | YT2023030000013 034            |

## II. Thực hiện trên cổng DVC quốc gia

**Bước 1.** Đăng nhập Cổng DVC quốc gia tại địa chỉ: <u>https://dichvucong.gov.vn</u> bằng tài khoản đã đăng ký.

**Bước 2.** Tại trang chủ Cổng DVC quốc gia, chọn menu "**Dịch vụ công trực** tuyến".

|   | Kê        | SÔNG DỊCH VỤ CÔN<br>Ít nối, cung cấp thông tin và dịch | G QUỐC GIA<br>vụ công mọi lúc, mọi nơi                      |                                                        | Đăng ký                                                     |         |
|---|-----------|--------------------------------------------------------|-------------------------------------------------------------|--------------------------------------------------------|-------------------------------------------------------------|---------|
| â | Giới thiế | ệu Thông tin và dịch vụ                                | Thanh toán trực tuyến                                       | Phản ánh kiến nghị                                     | Thủ tục hành chính                                          | Hỗ      |
|   | Nhậ       | p từ khoá tìm kiếm                                     |                                                             |                                                        | Tìm kiếm nâng cao                                           | Q       |
|   |           | Dịch vụ công trực tuyến                                | Kết quả đánh giá E<br>vụ người dân và doa<br>bộ, ngành, địa | 3ộ chỉ số phục<br>anh nghiệp của<br>a phương           | ch vụ công liên thông: Kha<br>Khai tử                       | ai sinh |
| 3 |           | Thông báo bảo trì, nâng cấp Hệ t<br>bên CSGT           | thống Hướng dẫn khắc phục l<br>khoản trên Cổng Dịch v       | ỗi khi đăng ký tài Cung cả<br>/u công quốc gia hưởng t | p dịch vụ công "Giải quyết<br>rơ cấp thất nghiệp" trên Cổng | %       |
|   | <         |                                                        |                                                             |                                                        |                                                             | >       |

Chọn cơ quan thực hiện là **Bộ ngành** và chọn **Bảo hiểm xã hội Việt Nam,** chọn **Tìm kiếm:** 

|   | <b>^</b>                                                                                                    | Giới thiệu      | Thông tin      | và dịch vụ | Thanh toán | trực tuyến | Phản ánh | kiến nghị | Thủ    |  |  |  |
|---|----------------------------------------------------------------------------------------------------|-----------------|----------------|------------|------------|------------|----------|-----------|--------|--|--|--|
|   | Công dân Doanh nghiệp Dịch vụ công trực tuyến Dịch vụ công nổi bật T                                                                      |                 |                |            |            |            |          |           |        |  |  |  |
|   | Câu hỏi thường gặp                                                                                                    |                 |                |            |            |            |          |           |        |  |  |  |
|   | Trang o                                                                                                    | :hủ > Dịch vụ c | ông trực tuyến |            |            |            |          |           |        |  |  |  |
|   | Nhập từ khóa tìm kiếm dịch vụ công trực tuyến                                                                                             |                 |                |            |            |            |          |           |        |  |  |  |
| 1 | Chọn cơ quan thực hiện: 💿 Bộ ngành 🔿 Tỉnh/ Thành phố                                                                                      |                 |                |            |            |            |          |           |        |  |  |  |
|   | Cho                                                                                                    | ọn Bộ ngành     | -              |            |            |            |          |           | 1201 F |  |  |  |
|   |                                                                                                    |                 |                |            |            |            |          |           |        |  |  |  |
|   | Chọn Bộ ngành                                                                                                    |                 |                |            |            |            |          |           |        |  |  |  |
|   | Bảo hiểm xã hội Việt Nam                                                                                                    |                 |                |            |            |            |          |           |        |  |  |  |
|   | Bộ cả                                                                                                    | òng an          | 0              |            |            |            |          |           |        |  |  |  |
|   | Bộ Cớ                                                                                                    | òng thương      |                |            |            |            |          |           |        |  |  |  |
|   | Bộ Gi                                                                                                    | áo dục và Đào   | o tạo          |            |            |            |          |           |        |  |  |  |
|   | <sup>BA GBO<sup>th</sup><sup>A</sup>የግ ነኛ: tia cang cap dịch vụ công đục - 50 ho số do<br/>tuyến trên Cổng DVCQG<br/><b>4.542</b> 2</sup> |                 |                |            |            |            |          |           |        |  |  |  |
|   |                                                                                                    |                 |                |            |            |            |          |           |        |  |  |  |

Bước 3. Chọn DVC: "Đăng ký đóng, cấp thẻ BHYT đối với người chỉ tham gia BHYT".

| Ç        | Kết nối, cung cấp thông tin và dịch vụ công mọi lúc, mọi nơi                  |                |                                       |                 |               |                |                       |                   |  |  |  |  |
|----------|-------------------------------------------------------------------------------|----------------|---------------------------------------|-----------------|---------------|----------------|-----------------------|-------------------|--|--|--|--|
| <b>^</b> | Giới thiệu                                                                    | kiến nghị      | Thủ tục                               |                 |               |                |                       |                   |  |  |  |  |
| Côi      | ng dân Doa                                                                    | anh nghiệp     | Dịch vụ côi                           | ng trực tuyến   | Dịch vụ có    | ông nổi bật    | Tra cứu hi            | ວໍ sơ Tòa         |  |  |  |  |
| Câi      | u hỏi thường gặ                                                               | р              |                                       |                 |               |                |                       |                   |  |  |  |  |
| Trang    | chủ > Dịch vụ cố                                                              | òng trực tuyến | > Tìm kiếm                            |                 |               |                |                       |                   |  |  |  |  |
| μI       | nập từ khóa tìm                                                               | kiếm dịch vụ   | ụ công trực tuy                       | /ến             |               | Tìm kiến       | n                     | Dịch vụ cô        |  |  |  |  |
| Dį       | ch vụ công                                                                    | g trực tu      | iyến của                              | Bảo hiểm        | xã hội \      | /iệt Nam       |                       | 🖺 Đăng<br>tại cấp |  |  |  |  |
|          | Cấp lại, đổi, đi                                                              | ều chỉnh thô   | ng tin trên sổ l                      | BHXH, thẻ BHY   | Т             |                |                       | 🖺 Đổi Gi          |  |  |  |  |
|          | Thủ tục liên th                                                               | iông đăng ký   | r<br>điều chỉnh đá<br>áo tình hình sử | ống bảo hiểm xâ | ă hội bắt buệ | ic, bảo hiểm y | tế, <mark>bả</mark> o | 🖺 Cấp đi          |  |  |  |  |
|          | Đăng ký đóng, cấp thẻ BHYT đối với người chỉ tham gia BHYT                    |                |                                       |                 |               |                |                       |                   |  |  |  |  |
|          | Đăng ký, điều chỉnh đóng BHXH, BHYT, BHTN, BHTNLĐ, BNN: cấp sổ BHXH, thẻ BHYT |                |                                       |                 |               |                |                       | Xem tâ            |  |  |  |  |
|          | Giải quyết hưở                                                                | ởng chế độ tł  | nai sản                               |                 |               |                |                       |                   |  |  |  |  |
|          | Giải quyết hưở                                                                | ởng chế độ ố   | m đau                                 |                 |               |                |                       |                   |  |  |  |  |

Chọn "Danh sách dịch vụ công":

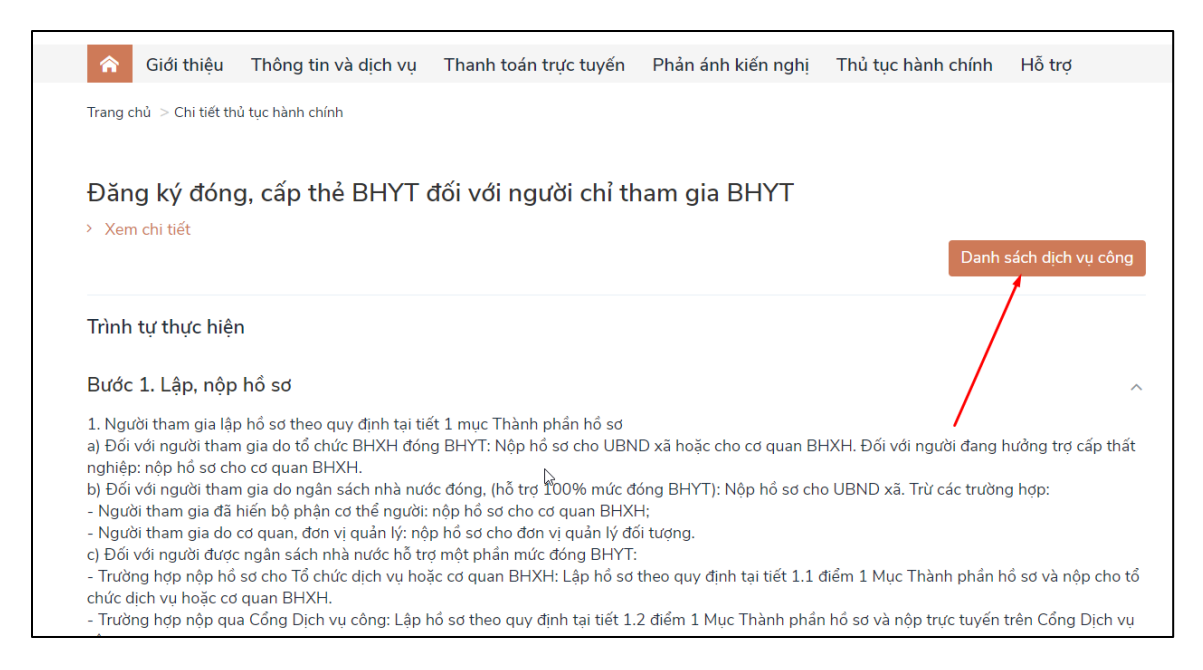

#### Chọn DVC Đăng ký đóng, cấp thể BHYT đối với người chỉ tham gia BHYT trên Cổng dịch vụ công và Chọn "Nộp trực tuyến"

| K    | Danh sách dịch v             | /ụ công                                                                                                    |                | × | yễ |
|------|------------------------------|----------------------------------------------------------------------------------------------------|----------------|---|----|
| thi  | Đăng ký đóng,                | cấp thẻ BHYT đối với người chỉ tham gia BHYT trên Cổng D                                                                                                    | lịch vụ công   |   | F  |
| hi t | Mức độ: 4<br>Xem Phí/ Lệ phí | Cơ quan thực hiện: Bảo hiểm xã hội Việt Nam<br>Đối tượng thực hiện: Công dân Việt Nam; Người Việt Nam định<br>cư ở nước ngoài; Tổ chức (không bao gồm doanh nghiệp, HTX) | Nộp trực tuyến |   |    |

**Bước 4**. Cổng DVC quốc gia sẽ điều hướng sang Cổng DVC BHXH Việt Nam để người tham gia thực hiện kê khai, nộp hồ sơ đăng ký đóng, cấp thẻ BHYT đối với người chỉ tham gia BHYT.

**Bước 5**. Để tiếp tục thực hiện Đăng ký đóng, cấp thể BHYT đối với người chỉ tham gia BHYT trên Cổng dịch vụ công, người tham gia thực hiện tiếp từ **Bước 3**, **mục 1**.